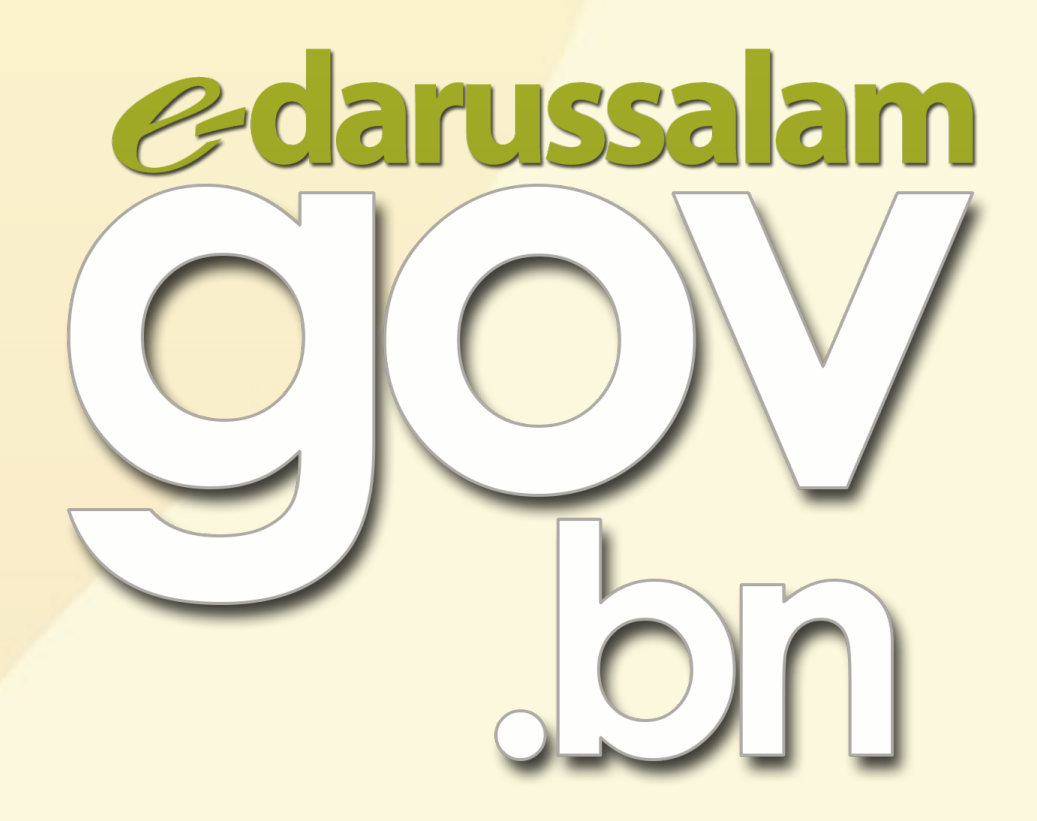

# How to activate e-Darussalam?

dig www.gov.bn 🗹 gov.bn@egc.gov.bn 🧿 @govbn 🕆 facebook.com/govbrunei 💱 @gov\_bn

# Option 1

#### WhatsApp to 8333123

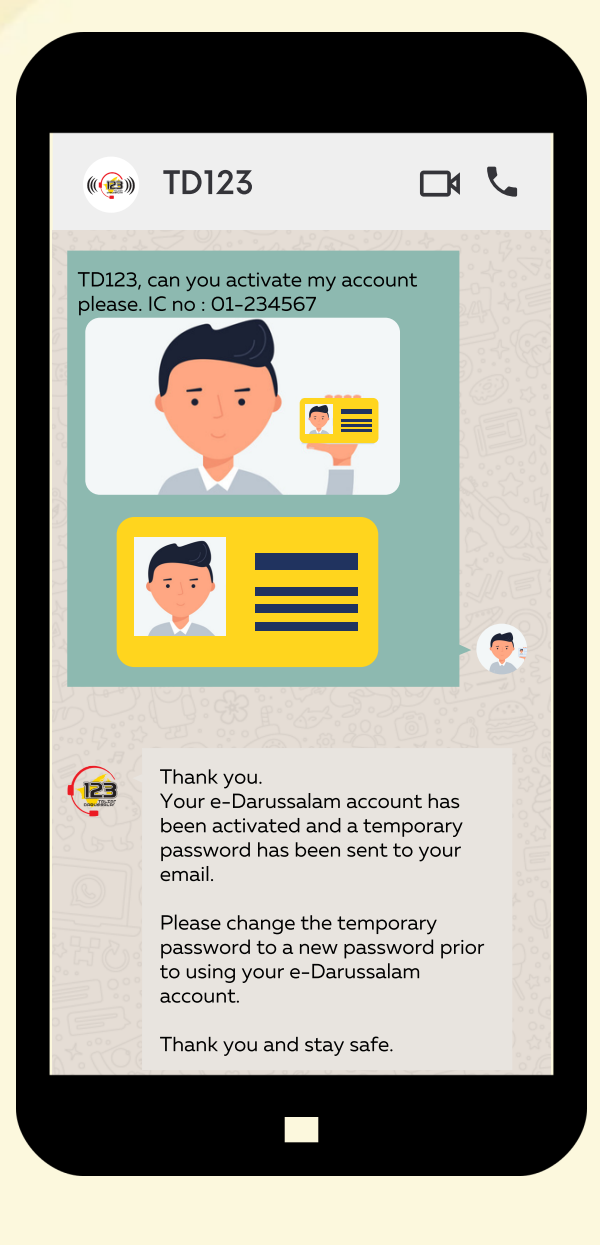

∰ www.gov.bn 🗹 gov.bn@egc.gov.bn 🧿 @govbn 🕆 facebook.com/govbrunei

灯 @gov\_bn

# Option 2

#### Step 1:

Request for activation to any of the following email addresses:

- info@123.com.bn
- e-darussalam@egc.gov.bn
- corpcomms@egc.gov.bn

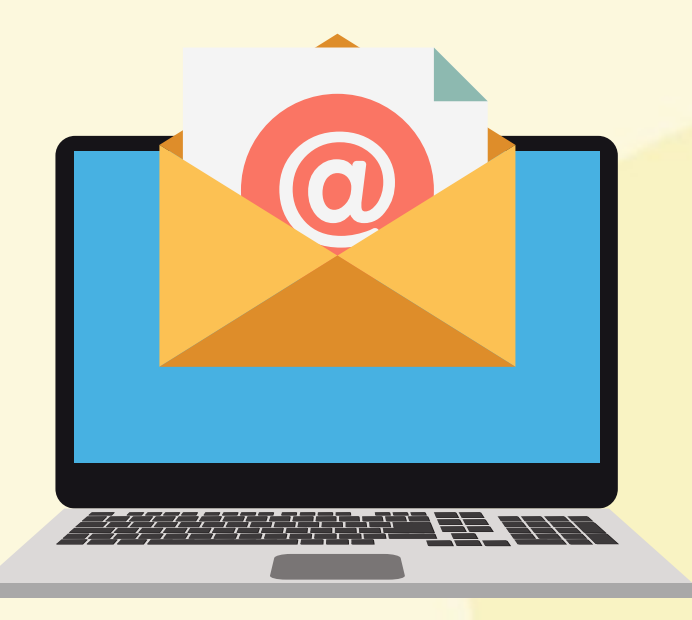

### 🖉 Step 2:

Include the necessary details with your email:

- Clear photo of yourself holding the front side of your IC
- 2. Clear photo of your IC (front and back)
- 3. Full Name
- 4. IC Number
- <mark>5. Em</mark>ail
- 6. Telephone Number

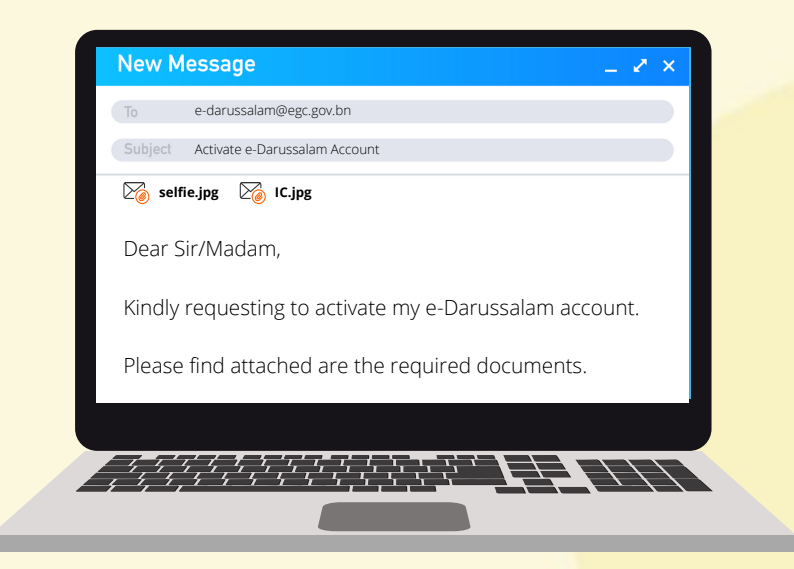

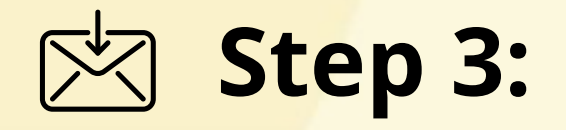

Upon successful activation, a temporary password will be sent to your email.

Please change the temporary password to a new password before using your e-Darussalam account.

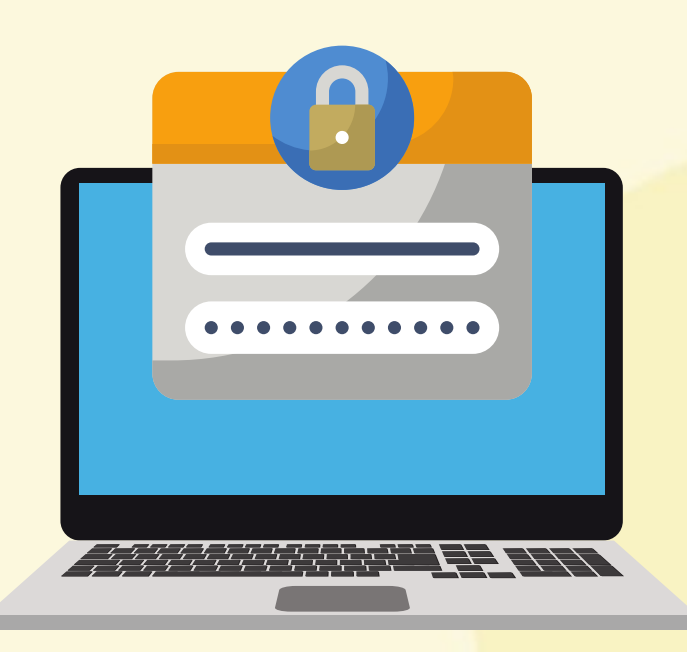